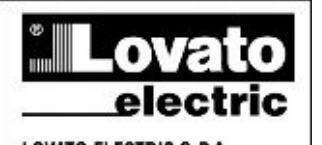

LOVATO ELECTRIC S.P.A. 24020 GORLE (BERGAMO) ITALIA VIA DON E. MAZZA, 12 TEL. 035 4282111 TELEFAX (Naziorale): 035 4282200 TELEFAX (Internationa): -439 035 4282400 Wab www.LovanoElectric.com E-mail info@LovatoElectric.com

# Инструкция по программному обеспечению дистанционного управления.

B

DCRJ8 DCRJ12

Œ

Автоматические регуляторы коэффициента мощности

# Содержание

| Введение                                       | 2  |
|------------------------------------------------|----|
| Минимальные требования к ресурсам ПК           | 3  |
| Инсталляция                                    | 3  |
| Примечание:                                    | 3  |
| Подключение прибора DCRJ к ПК                  | 4  |
| Прямое подключение через RS-232                | 4  |
| Подключение через RS-485                       | 4  |
| Подключение через модем                        | 4  |
| Главное окно                                   | 5  |
| Конфигурирование системы                       | 6  |
| Конфигурирование системы                       | 7  |
| Пароли                                         | 11 |
| Установка часов реального времени DCRJ         | 11 |
| Доступ в меню настроек                         | 12 |
| Основные настройки                             | 13 |
| Меню настройки функций и расширенной настройки | 13 |
| Атрибуты тревог                                | 14 |
| Обзорное меню                                  | 14 |
| Обзорное меню                                  | 15 |
| Передняя панель                                | 15 |
| Журнал данных (Data log)                       | 16 |
| Графическое представление                      | 17 |
| БПФ-анализ гармоник                            | 19 |
| Выбросы нелинейных искажений                   | 20 |
| Меню инструментов                              | 21 |
| Тестирование конденсатора                      | 21 |
| Блокировка и разблокирование клавиатуры        | 22 |
| Меню начальной установки (Reset)               | 22 |

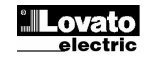

# Введение

Программное обеспечение (ПО *DCRJSW Remote control*) предназначено для подключения и организации совместной работы ПК с одним или несколькими регуляторами DCRJ через последовательный порт RS232 serial port или последовательную шину RS485. ПО можно использовать при вводе прибора в эксплуатацию, поиске неполадок, а также в целях непрерывного контроля.

ПО обеспечивает следующие функции:

- Графический вывод данных измерений с представлением в числовом формате или в виде шкальных индикаторов
- Для каждой ступени реализуется следующее:
  - Вывод состояния (Вкл/Выкл=ON/OFF)
  - Вывод функции (ступень/тревога/вентилятор=step/alarm/fan)
  - Вывод заданного или измеренного значения мощности
  - Вывод номера операций переключения
  - Вывод времени функционирования всех ступеней
  - Подача команд вручную (открыть/закрыть=close/open)
- Доступ к основному и расширенному меню настройки
- Доступ к атрибутам тревог (оповещений)
- Доступ к счетчику реального времени DCRJ
- Возможность сохранения, загрузки и вывода на печать параметров настройки
- Вывод виртуальной передней панели контроллера с возможностью активации клавиш
- Автоматическое переключение между ручным и автоматическим режимами
- Функция блокировки клавиатуры
- Автоматическое тестирование панели коррекции коэффициента мощности (ККМ=PFC) с выводом данных тестирования на печать
- Функция регистрации данных (создание архива данных), позволяющая делать периодические выборки измерений (по желанию пользователя) и сохранять их на диск в различных форматах (MS-Access, ASCII text, MS-Excel).
- Вывод временных графиков по данным, взятым из архива
- Вывод журнала событий (Event log), т.е. последних 40 событий с указанием их даты и времени
- Вывод спектров БПФ (быстрого преобразования Фурье) для сигналов тока и напряжения
- Вывод фактических осциллограмм напряжения и тока
- Вывод пакета данных по семи выбросам нелинейных искажений (гармоник) за последнюю неделю, плюс вывод одного показания с наивысшим выбросом гармоник. Для каждого пакета приводится:
  - Дата и время
  - Пиковое значение
  - БПФ
  - Осциллограмма
  - Общая продолжительность

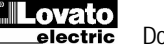

# Минимальные требования к ресурсам ПК

- Операционная система Windows<sup>®</sup> 95/98/2000
- Графическая плата с разрешением 1024х768 и выше
- Свободный стандартный порт последовательного интерфейса RS232 (COM:)
- ОЗУ 64 Мб
- Процессор класса Pentium<sup>®</sup> и выше
- Наличие установочного дисковода CD-ROM

## Инсталляция

Для инсталляции ПО потребуется работающий ПК с установленной операционной системой и компакт-диск с пакетом установки ПО. Пользователь должен иметь базовые знание по работе с ПК и командами ОС Windows<sup>®</sup>.

ПО поставляется на CD в двух вариантах установки. В папке Setup1 находится пакет,

предназначенный для установки в Win 95 и ранней версии Win 98, а в папке *Setup2* – для установки в последних версиях Win 98 и в ОС Win 2000.

Установка Setup1:

- 1. Закройте все работающие приложения
- 2. Вставьте компакт-диск в дисковод
- 3. Из папки Setup1 запустите файл Setup.exe
- 4. Чтобы начать установку, нажмите значок с изображением ПК
- 5. В открывшемся окне укажите папку для установки программы. Чтобы изменить папку, введите новое имя.
- Следуйте появляющимся указаниям. При появлении сообщения о наличии более свежих файлов, чем устанавливаемые, подтвердите установку уже существующих файлов (на приглашение следует ответить YES или 'keep').

Установка Setup2:

- 1. Закройте все работающие приложения
- 2. Вставьте компакт-диск в дисковод
- 3. Из папки Setup 2 запустите файл Setup.exe
- 4. В открывшемся окне укажите папку для установки программы. Для изменения папки введите новое имя.
- 5. Если по завершении установки потребуется перезагрузить систему, выполните это.

## Примечание:

Если ПО выпущено на двух CD, установку нужно начать с диска CD1 и следовать описанной выше процедуре. После первого запуска ПО, может появиться окно, запрашивающее диск CD2. Вставьте диск CD2 в дисковод, подождите несколько секунд, пока он будет обнаружен, и продолжите работу, нажав OK.

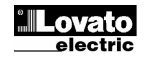

# Подключение прибора DCRJ к ПК

Для работы ПО дистанционного управления ПК и DCRJ должны быть связаны через последовательный интерфейс.

Поскольку прибор DCRJ может работать с двумя типами последовательного интерфейса, связь можно организовать двумя способами.

## Прямое подключение через RS-232

- Соедините DCRJ и ПК при помощи специального кабеля Lovato (шифр 51С2)
- Данный кабель может быть использован для быстрого подключения прибора во время пуска/наладки
- Допускается одновременное подключение только одного прибора

#### Подключение через RS-485

- Подключите конвертор Rs-232/Rs-485 к ПК при помощи кабеля 51С4.
- С помощью кабеля типа витой пары соедините в параллель все выводы интерфейса RS-485 на DCRJ и подайте их на интерфейсный конвертор (см. ниже схему соединений). Следите за соблюдением полярности (соответствие выводов А и В).
- Настоятельно рекомендуется применять интерфейсный конвертор поставки Lovato. В случае использования другого конвертора Lovato не сможет оказать помощь в подключении, и не гарантирует нормальную работу системы связи. В любом случае конвертор должен быть изолированного типа и иметь автоматическую цепь контроля по разрешающей шине.
- Если требуется подключить более одного прибора, войдите с клавиатуры каждого прибора в режим установки функций (Function setup) и задайте каждому прибору DCRJ различные адреса (начиная с 01) последовательного обмена по интерфейсу RS-485. Убедитесь, что скорость и параметры проверки на четность ПК совпадают с соответствующими настройками RS-485 в DCRJ.

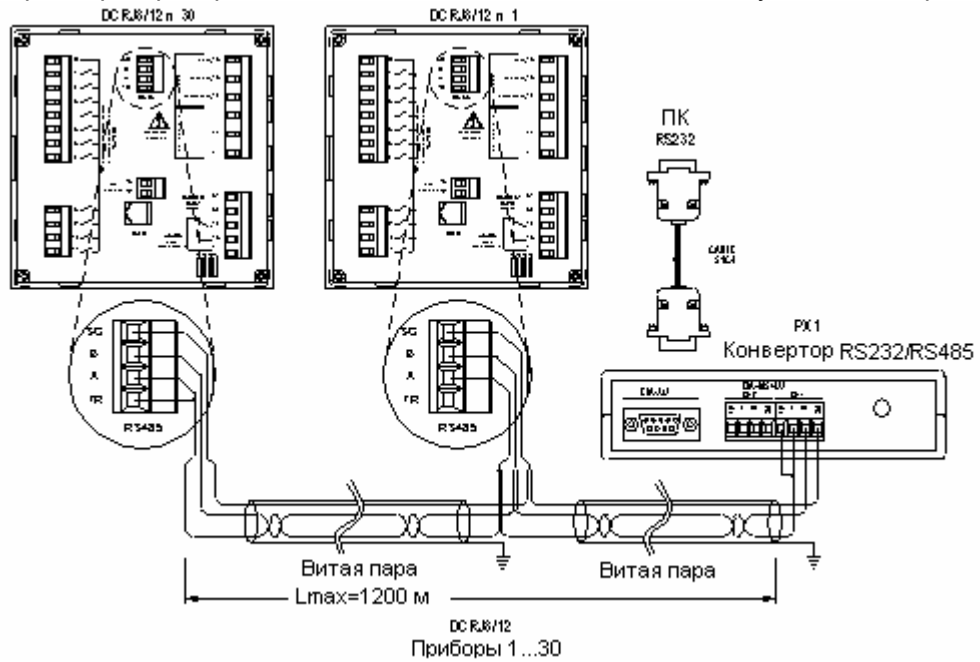

#### Подключение через модем

Функция дистанционного управления позволяет выполнить удаленное подключение с помощью пары модемов. Модемы могут работать в обычном стандарте или в GSM; подключение можно выполнить через порты RS-232 или RS-485. Подробности модемного подключения см. в документе I106IGB1002 на оригинальном компакт-диске.

В модемном подключении программные пакеты ПК и прибора DCRJ должны быть настроены на paбoту по протоколу modbus® ASCII. См. главу *Configuration-options* и параметры настройки функций (Function setup parameters) в инструкции по эксплуатации DCRJ.

07/03/2005

# Главное окно

В главном окне отображаются различные виды измерений с полным обзором состояния панели ККМ. Все функции доступны из выпадающих меню, а наиболее употребительные выведены на панель инструментов. Некоторые функции блокированы; доступ к ним возможен только после ввода пользовательского пароля (при начальной установке пароль по умолчанию –*LOVATO*).

Содержимое главного окна:

- Три 7-сегментных дисплея, показывающих, значения коэффициента мощности, соответственно, текущее, заданное и усредненное за неделю.
- Графическое представление фазового угла в четырех квадрантах.
- Панель с показаниями напряжения, тока, приращения реактивной мощности (Delta-kvar), температуры и перегрузки конденсатора. Все показания выводятся в числовой и индикаторной форме и, для некоторых измерений, с указанием максимального значения. Если прибор DCRK программирован по автоматическому сценарию Auto-Setup, то некоторые из этих измерений не будут задействованы.

Для каждой ступени выводится панель, содержащая следующую информацию

- Значок, указывающий состояние реле Вкл/Выкл (ON/OFF) и функцию (конденсаторная батарея, управление вентилятором, глобальная тревога).
- Окно, в котором указана мощность ступени в Kvar. Обычно в окне указаны данные настройки мощности, запрограммированные в ходе настройки. Если в DCRK активирована функция точной настройки ступени, то в этом окне показана величина мощности, измеренной на данной секции конденсатора. Если регулятор DCRK программирован в автоматическом режиме Auto-Setup, то величина мощности ступени не будет доступна.
- Индикаторная панель, показывающая процентное соотношение между измеренной и заданной мощностью; доступна при условии, что активирована функция точной настройки ступени.
- Окно, показывающее общее число операций переключения ступени. Показания счетчика сохраняются, даже если прибор выключен. Показания счетчика обнуляются из меню управления счетчиком *Instruments-Reset-Switching*. Прим: В DCRK число операций переключения распределяется поровну между секциями, имеющими одинаковую мощность. Таким образом, ступени с разной мощностью будут иметь различное число операций переключения.
- Окно, показывающее общее время (часы-минуты) включенного состояния ступеней. Показания времени включенного состояния обнуляются при выключении прибора или при входе в меню обнуления Instruments-Reset-step functioning time.

Кроме того, на панель состояний (нижний край главного окна) выводится следующая информация, слева направо:

- Версия и редакция внутреннего ППЗУ прибора DCRK, подключенного на данный момент
- Статус последовательного соединения (ONLINE = подключение активно, OFFLINE = подключение не активно)
- Режим управления DCRK: ручной/автоматический (MANUAL / AUTOMATIC)
- Состояния всех тревог
- Частота обновления страницы
- Режим настройки: отсутствует/стандартный/автоматический (None/Standard/ Autosetup)

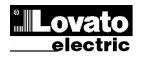

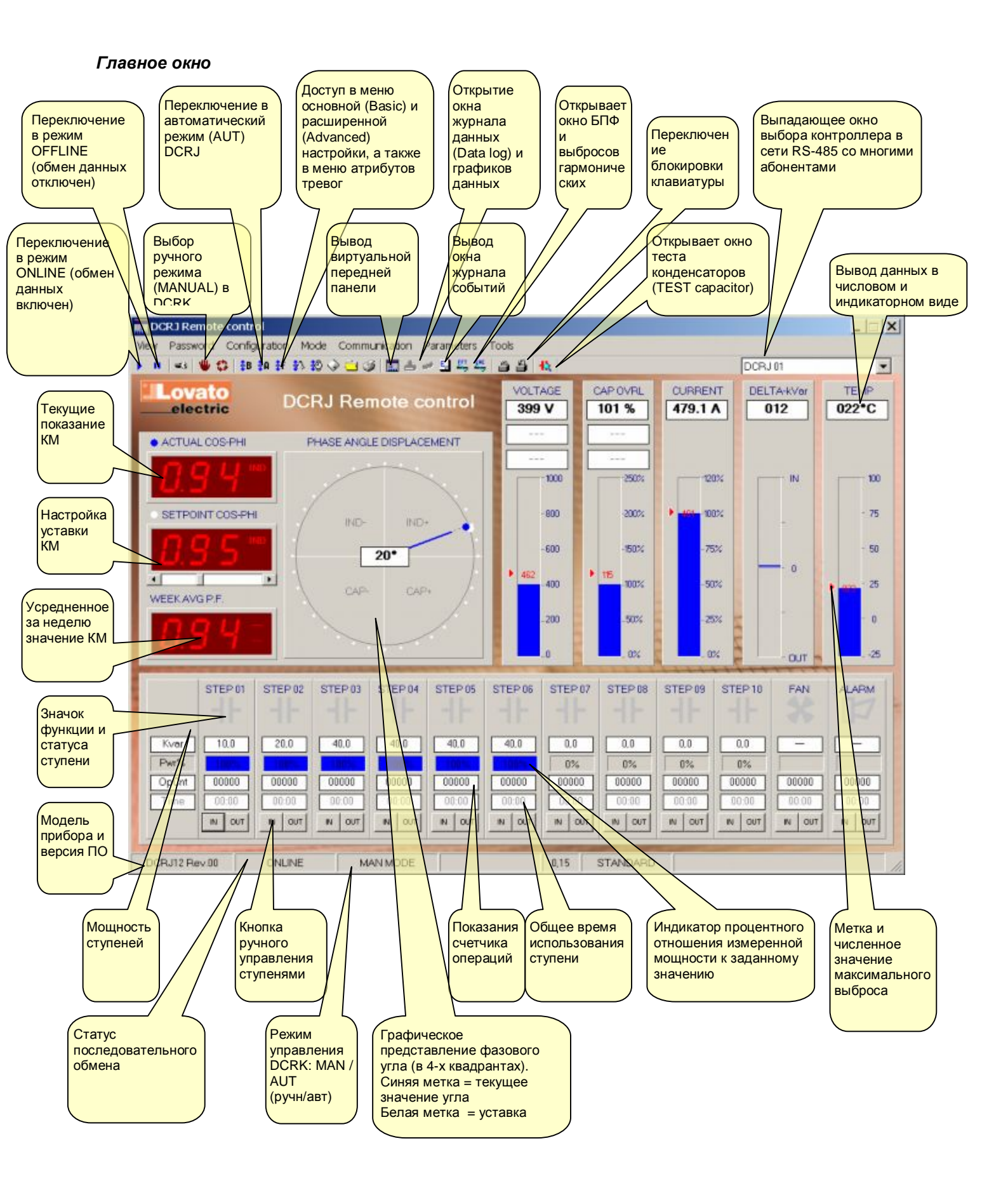

#### Конфигурирование системы

Для входа в конфигурационное меню требуется пароль. Пароль по умолчанию – *LOVATO* (его можно изменить по желанию пользователя). Щелкните в меню *Password*, наберите LOVATO и нажмите OK. Теперь, чтобы открыть конфигурационное меню, щелкните пункт *Configuration-Options*.

Стадия конфигурации является весьма важной для корректной последующей работы программы. Например, когда подключено более одного прибора, пользователь должен внимательно отнестись к настройке каждого прибора DCRJ из участвующих в сети.

Прежде, чем перейти к описанию функций ПО, рассмотрим значение всех настроек конфигурационного меню.

#### Общее конфигурационное меню Configuration-Options-General

В общем конфигурационном меню приведены наиболее общие настройки ПО. Здесь особое внимание следует уделить настройкам последовательного порта, который используется для подключения ПК, а также настройкам последовательного интерфейса, которые должны сопадать с теми, которые запрограммированы в меню *Function setup*.

|                                                   | General Controllers Data log M            | odem index                               |                                            | порта ПК |
|---------------------------------------------------|-------------------------------------------|------------------------------------------|--------------------------------------------|----------|
| Выбор языка ПО                                    | -Language                                 | - Serial port setting                    | js 🖉                                       |          |
|                                                   | English kaliono                           | Port<br>© COM1:<br>© COM2:               | Speed<br>C 1200 bps<br>C 2400 bps          |          |
| Выбор прямого или                                 | France's<br>Espend                        | C COM4:<br>C COM4:<br>C COM5:<br>C COM6: | © 9600 bps<br>© 19200 bps<br>© 38400 bps   |          |
| модемного подключения.                            | Madam                                     | C COM7:<br>C COM8:<br>C COM9:            | Parity<br>© None                           |          |
| подключение<br>обслуживается<br>протоколом Modbus | Connection by modem<br>Modern init string | C COM10<br>C COM11:<br>C COM12           | C Odd<br>C Even                            |          |
| RTU, а модемное –<br>протоколом Modbus            | 1                                         | C COM13:<br>C COM14:                     | Word length                                |          |
| ASCII.                                            |                                           | C COM15                                  | <ul> <li>e-bit</li> <li>C 7-bit</li> </ul> |          |
|                                                   |                                           |                                          |                                            |          |

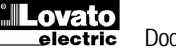

# Конфигурационное меню Configuration-Options-Controllers

Если используется многоабонентская сеть RS-485, то необходимо указать количество контроллеров, подключенных к ПК. Ниже показано окно, в котором можно задать общее число приборов DCRJ и присвоить имя каждому из них.

Если какой-либо контроллер не нуждается в доступе, его можно отключить, убрав метку в соответствующем окошке.

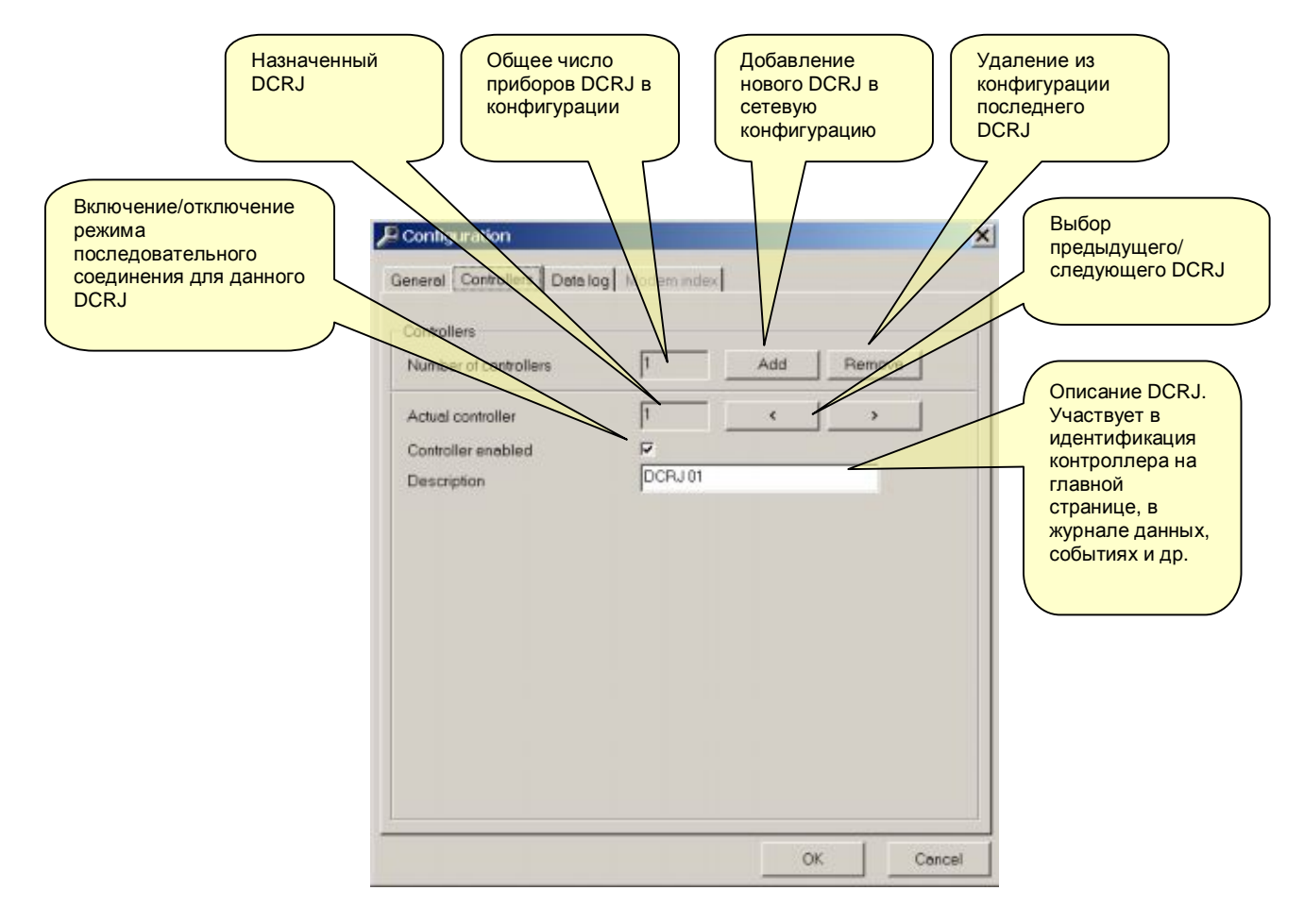

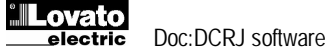

Конфигурационное меню журнала данных Configuration-Options-Data log

В данном окне определяются виды измерений, которые снимаются в ПК и заносятся в базу данных (журнал) Data Log. Данные измерений можно вывести в виде временных графиков (см. соответствующие главы).

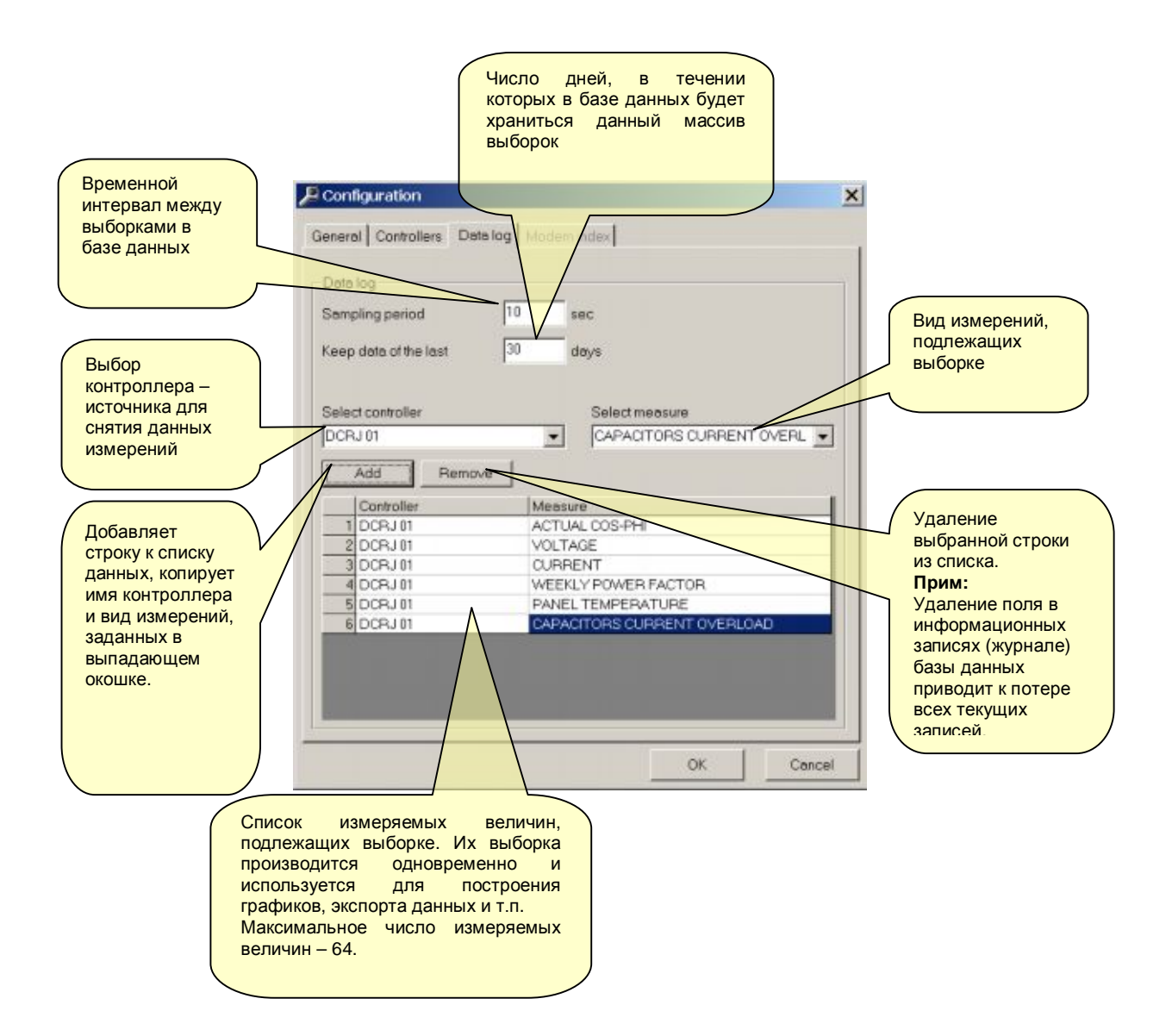

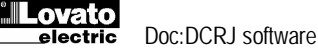

# Конфигурационное меню Configuration-Options-Modem Index

Если ПО настроено на работу с модемом, то можно хранить в памяти список различных установок, т.е. список мест, где имеется модемная сетевая установка DCRJ. Для каждой такой установки пользователь может задать код, имя и соответствующий телефонный номер удаленного модема. Таким образом, для соединения с отдельной установкой можно просто набрать ее номер из списка. По каждой установке можно определить количество приборов, содержащихся в ней, и поставить ей в соответствие начальную страницу, которая будет загружаться на момент соединения.

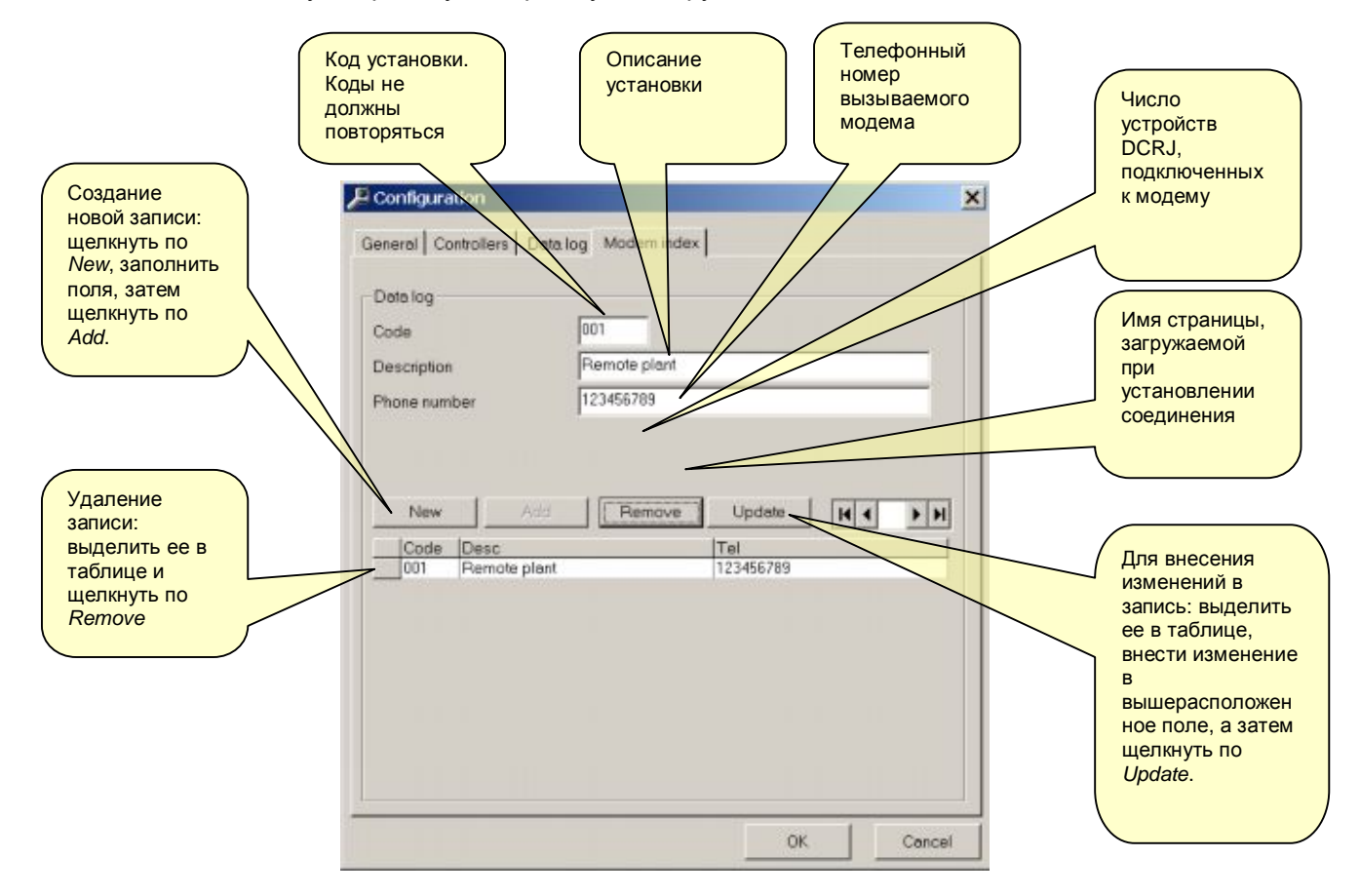

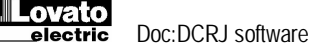

# Пароли

На момент запуска ПО некоторые функции отключены. При помощи меню *Password* можно ввести пароль, разрешающий доступ ко всем функциям, в том числе

- Изменение настроек ПО дистанционного управления
- Ввод нового пароля
- Удаление записей из базы данных Data log
- Дистанционное изменение настроек DCRJ
- Управление с помощью клавишей виртуальной панели
- Обнуление значений МАХ, журнала событий, счетчиков операций и т.п.

Меню Password

| - Password |        | 2            |
|------------|--------|--------------|
| Password   |        |              |
| OK         | Cancel | New password |

При начальной установке ПО по умолчанию паролем является слово LOVATO. Впоследствии пользователь может задать собственный пароль, нажав кнопку *New Password* и набрав дважды новый пароль.

Меню New password

| Enter new password |        |    |  |  |  |
|--------------------|--------|----|--|--|--|
| New password:      | -      |    |  |  |  |
| New password:      |        |    |  |  |  |
|                    | Cancel | OK |  |  |  |

#### Установка часов реального времени DCRJ

Для вывода и установки ЧРВ (RTC=real time clock) щелкните соответствующий значок на панели инструментов. Появится следующее окно, в котором можно проверить и при необходимости изменить показания часов.

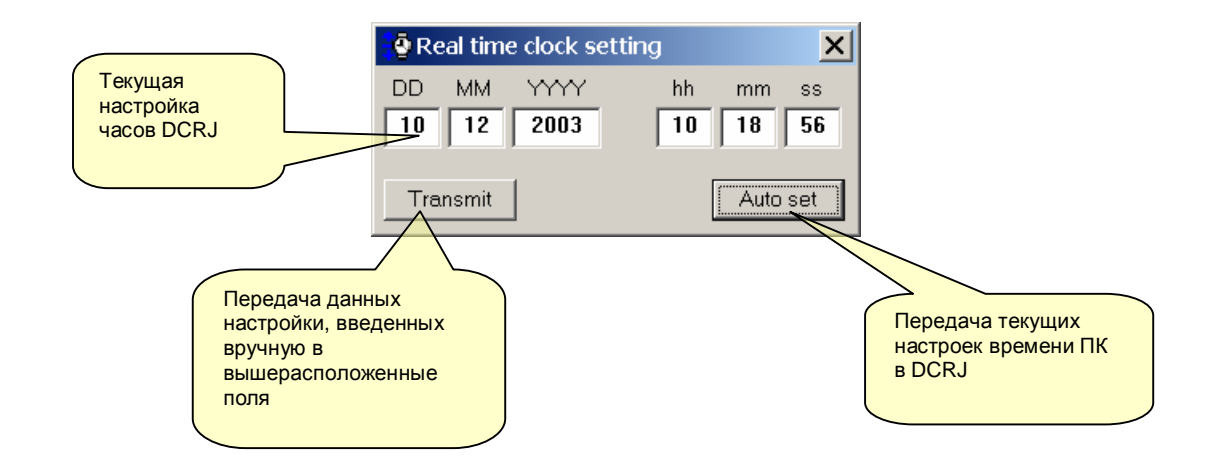

# Доступ в меню настроек

Настройка прибора осуществляется параметрами настройки, которые можно вывести и изменить из специального меню *Parameters*, или непосредственно из панели инструментов, щелкнув соответствующую иконку. Без ввода пароля доступен только обзор текущих настроек без возможности их изменения или передачи в прибор.

Данный метод доступа к настройкам DCRK более удобен, чем прямой доступ с передней панели, так как при этом, благодаря использованию ПК, выводится следующая информация:

- Коды параметров
- Описание на соответствующем языке
- Заданные значения
- Графическое или выпадающее окно с возможными вариантами
- В соответствии со структурой настоящей инструкции, параметры настройки сгруппированы в трех меню.
- Основная настройка (основные настройки, такие, как параметры первичной обмотки СТ, число и мощность ступеней и т.п.)
- Расширенная настройка (особые режимы работы и другие расширенные функции)
- Настройка функций (Function setup, особые режимы работы и другие расширенные функции)

Меню основной и расширенной настройки (Basic и Advanced) по составу параметров аналогичны меню приборов серии DCRK. В функциональном меню (Function setup) собраны новые функции, относящиеся только к устройствам серии DCRJ.

Кроме того, имеется четвертое меню, в котором собраны атрибуты тревог. С помощью этого меню можно внести изменения в функционирование прибора в соответствии с тревожным сообщением.

Полный набор настроек можно сохранить в файл с тем, чтобы вновь использовать его при настройке другого прибора.

Полный набор настроек DCRJ можно сохранить на диск ПК в виде текстового файла ASCII, что позволит впоследствии просто и быстро загрузить его в другой прибор. Данная функция удобна при программировании некоторого числа приборов с одинаковыми настройками, или когда требуется иметь базовый файл (мастер-файл) оригинальной настройки системы. Для сохранения параметров на диск нужно в меню выбрать пункт *Parameters-Save to file* и ввести имя файла В файл заносится следующая информация:

- Тип (количество ступеней) и внутренняя версия прибора
- Уставка коэффициента мощности КМ (PF)
- Параметры основных настроек
- Параметры расширенных настроек
- Параметры настроек функций (Function setup)
- Атрибуты тревог

Данный файл имеет расширение .PAR. Для выполнения обратной операции, т.е. передачи файла из ПК в DCRK, нужно войти в меню *Parameters-Load from file*. Разумеется, данная операция возможна только для устройств одного типа, у которых внутренняя версия и число ступеней одинаковы. С помощью меню *Parameters-Print* настройки можно вывести на печать, и в дальнейшем включить в системную документацию.

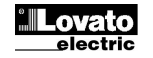

#### Основные настройки

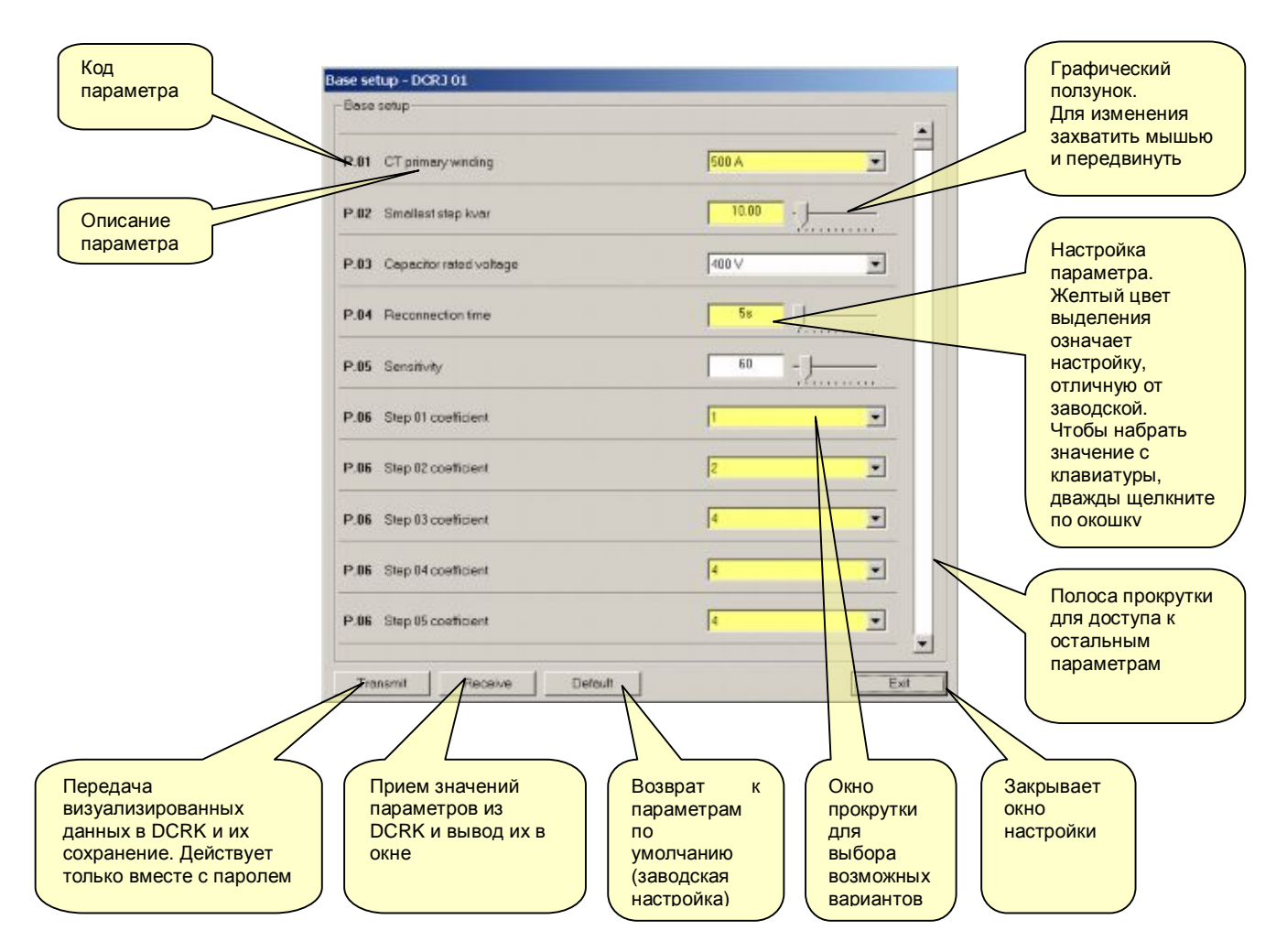

# Меню настройки функций и расширенной настройки

| Advanced setup - DCR3 01               |                      | Function setup - DCR3 01      |                              |
|----------------------------------------|----------------------|-------------------------------|------------------------------|
| -Advanced setup                        |                      | - Function setup              |                              |
| P.11 Wring configuration               | (A) 3-Ph V L1+L2 EL3 | P.41 VT ratio L1-L2           | <u> </u>                     |
| P.12 CT connection                     | Auto                 | P.42 VT reto L1L3             | 1.0                          |
| P.13 Cap. reted trequency selection    | Auto                 | P.43 Programmable input mode  | NTC exit temperature sense 💌 |
| P.14 Step trimming                     | OFF                  | P.44 Second costi setpoint    |                              |
| P.15 Regulation mode                   | Stenderd             | P.45 Low votage threshold     | 380                          |
| P.16 Step selection mode               | Senderd              | P.46 Highvoltage threshold    | 420                          |
| P.17 Cogeneration Setpoint             | OFF                  | P.47 Step talura threshold    | 75                           |
| P.18 Disconnection sensitivity         |                      | P.48 Hormonic event source    | Capacitor current overload   |
| P.19 Step disconnection pessing in MAN | OFF                  | P.49 Hermonic event threshold | 120                          |
| P.20 Overload alarm fireshold          | 125%                 | P.50 Hermonic event delay     | <u> </u>                     |
| Transmit Receive Defeuit               | Ext                  | Transmit Receive Default      | Evit                         |

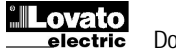

# Атрибуты тревог

С помощью этого меню можно индивидуализировать поведение прибора в зависимости от вида тревоги, задавая для каждой тревоги следующие настройки:

- Enabled Устанавливает, должен ли подаваться данный вид тревоги. Если тревога отключена (disabled), то она не подается (прибор ведет себя так, как будто данной тревоги не существует)
- *Relay* Устанавливает, следует ли активировать <релейный> контакт глобальной тревоги при появлении какой-либо конкретной тревоги.
- Disconnection Устанавливает, должно ли контрольное устройство отключать ступень при подаче тревоги. Отключение ступени происходит постепенно; интервал между выключением двух соседних ступеней составляет две секунды.
- Delay Устанавливает задержку между событием, вызвавшим подачу тревоги, и активацией самой тревоги. Задержка измеряется в минутах или секундах, в зависимости от выбранной опции (min или sec). Максимальное значение задержки – 240 минут.

Некоторые атрибуты тревог недоступны (неизменны), поскольку по своей сути они могут проявляться только определенным образом (например, отсутствует настройка задержки микропрерываний).

## Примечание:

В отличие от параметров, атрибуты тревог нельзя задать с передней панели прибора. Таким образом, программная настройка – единственный способ вывода и настройки данных свойств.

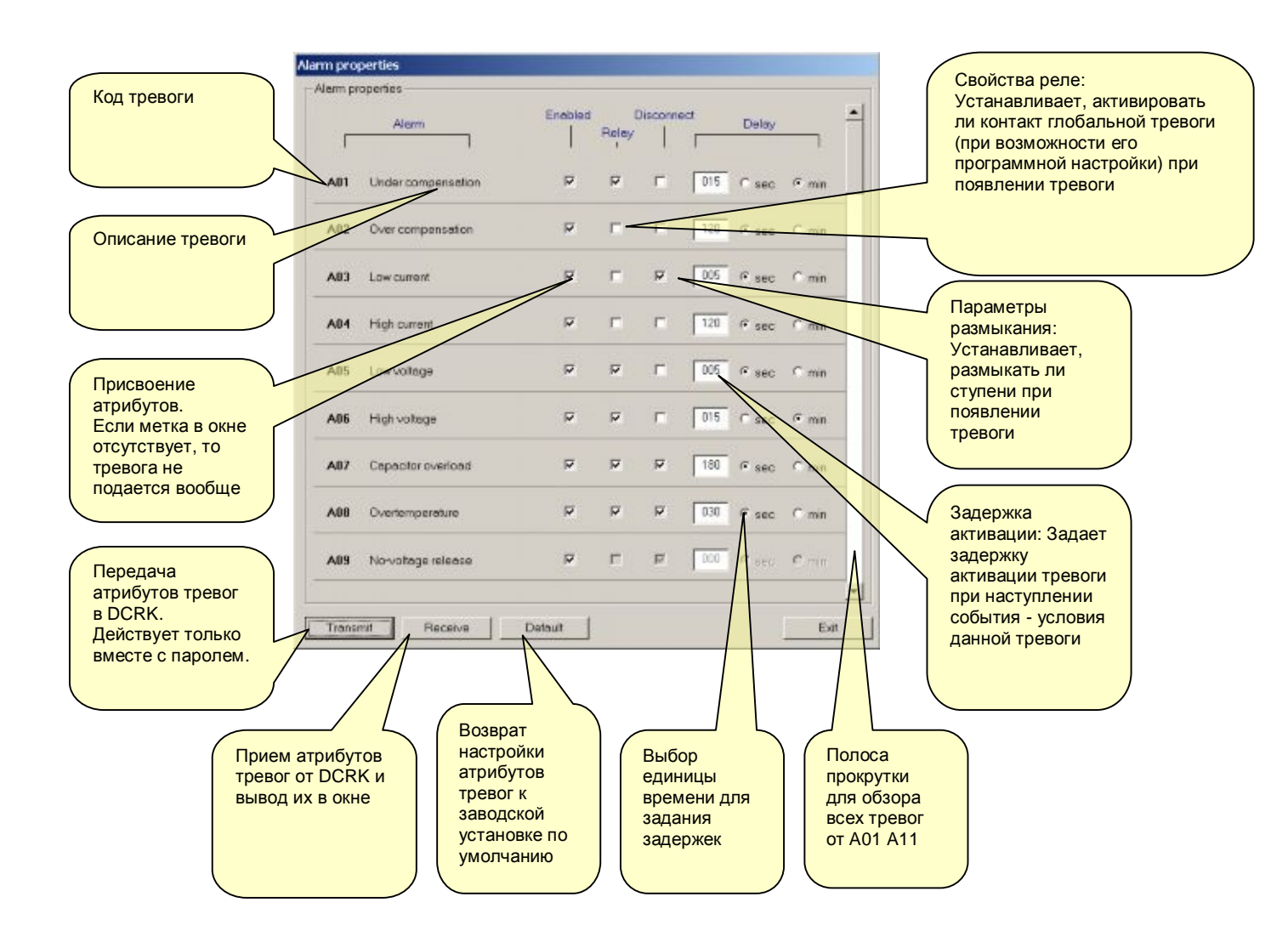

# Обзорное меню

# Передняя панель

С помощью ПО можно вывести на монитор ПК виртуальную переднюю панель регулятора DCRK. Это может оказаться полезным, например, при демонстрации функционирования прибора, когда требуется проецировать экранное изображение <на стену>.

Доступ к панели (см. ниже) осуществляется из меню *Display-Front Panel*. При этом появляется панель подключенного прибора с текущими показаниями и статусами СДИ.

В случае многоабонентской сети в заголовке окна выводится имя текущего подключенного прибора. Щелчок по виртуальной клавише дает тот же эффект, что и нажатие реальной клавиши самого прибора. Однако некоторые функции недоступны, такие, например, которые требуют одновременного нажатия и/или удержания клавиш (программирование параметров, обнуление макс. пиков и т.д.) Имеется два типа панелей, по одной на каждую модель – DCRK8 и DCRK12. Автоматически выводится тот тип панели, который соответствует модели прибора, подключенного на данный момент.

Примечание:

Качество экранного изображения передней панели зависит от графического разрешения ПК и/или настроек монитора.

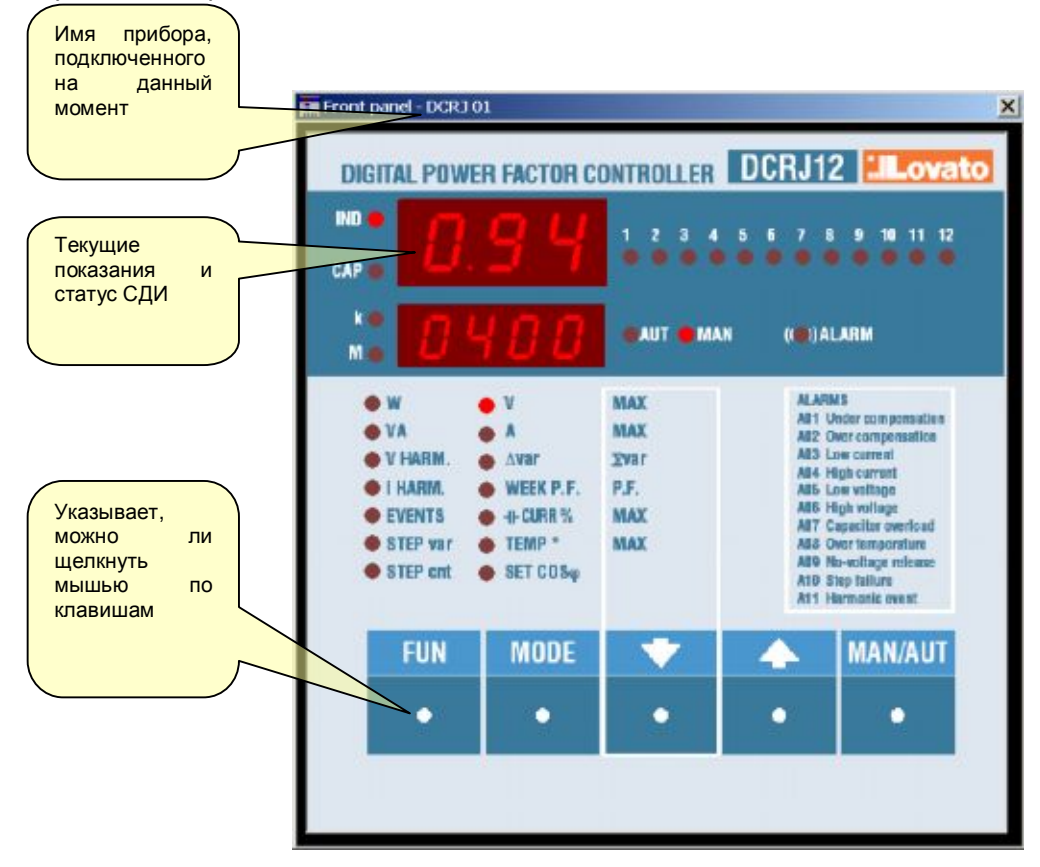

## Журнал данных (Data log)

Переменные, определенные в разделе "Конфигурационное меню *Data log*" поступают циклически под управлением ПО со скоростью выборки, которая задается пользователем в меню *Sampling period*.

Например, если период выборки задан равным 30 с, то каждые 30 с пакет данных будет считываться компьютером из DCRJ и заноситься в базу данных в качестве новой записи.

При выборе периода запоминания (Storing period) следует быть внимательным в отношении дискового пространства ПК. Так, при величине периода запоминания 5 с за сутки будет накоплен объем в 17280 записей, каждая из которых сопровождается датой, временем и значением переменной согласно перечню журнала данных.

В целях сохранения дискового пространства можно удалять из базы данных записи, возраст которых превышает заданное число дней. Так, при установке опции *Maintain samples of the last...days* на 7 (сохранять выборки за последние 7 дней) в базе данных останутся только данные последней недели.

Информацию из базы данных можно вывести в табличном виде, войдя в меню View-Data log, или, щелкнув по соответствующей иконке на панели инструментов.

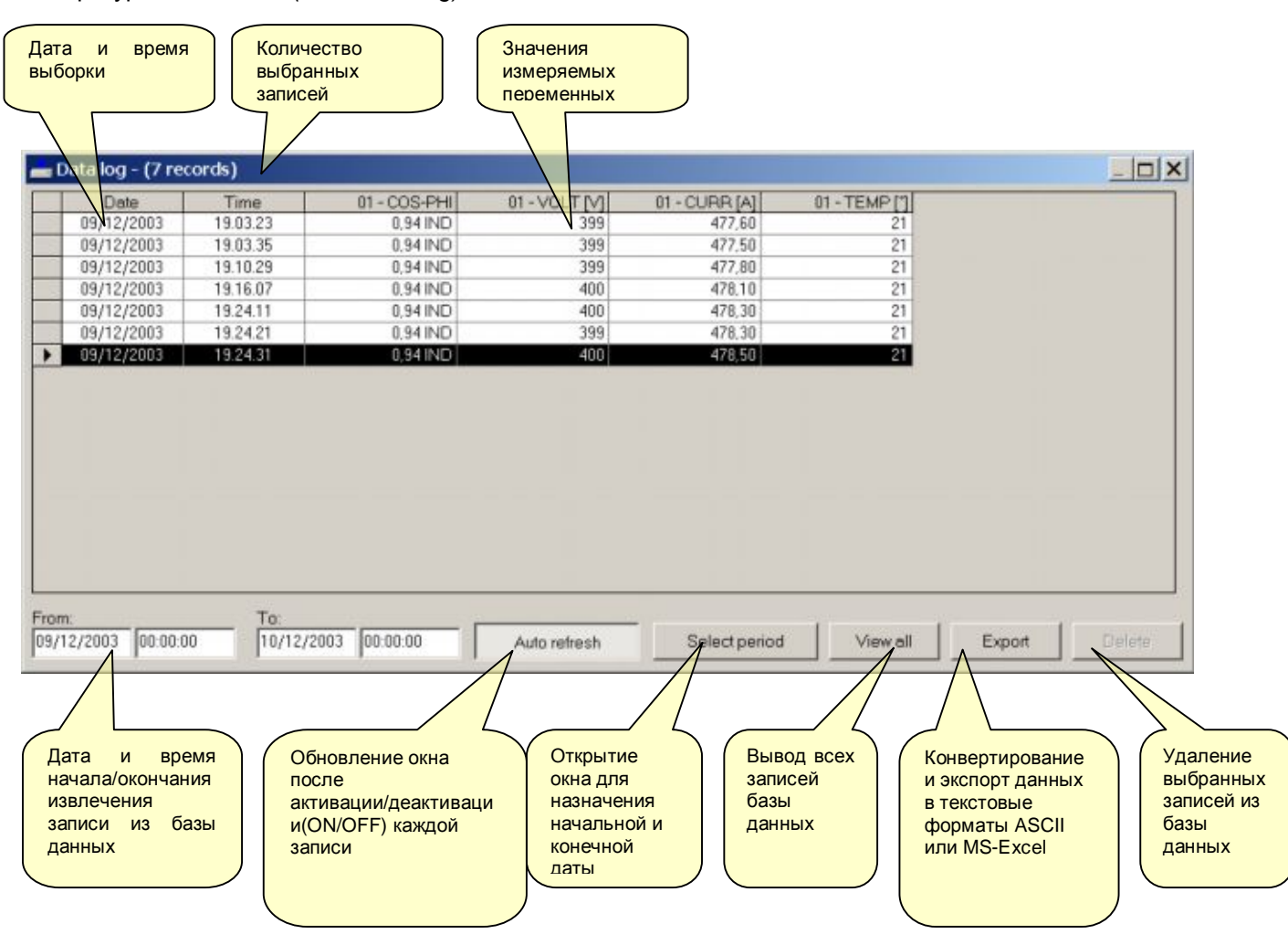

Обзор журнала данных (View-Data log)

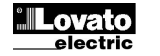

# Графическое представление

Содержимое журнала данных *Data log* можно вывести в графической форме – в виде полосчатой диаграммы. Таким образом можно сразу получить общее представление о тренде наиболее важных величин, или сравнить на одном графике данные двух измерений, взятых в разных точках объекта.

Чтобы открыть графическое окно, щелкните по меню *View-Graph* или по соответствующей иконке на панели инструментов.

Этот график во многом аналогичен осциллографической картинке. Горизонтальная ось Х является осью времени. Горизонтальная шкала является общей для всех кривых и сопровождается метками даты и времени.

Одновременно можно вывести до 8 графиков, выбрав их среди данных в журнале *Data log*. Выбор выполняется с помощью восьми выпадающих окон, по одному на каждый цвет графика.

Для каждой измеряемой величины можно изменить вертикальный масштаб, используя для этого экранные кнопки + и – . Измеряемую величину можно вычислить для любого момента времени по делениям вертикальной шкалы. Например, при вертикальном масштабе 50 В/дел значение графика в 8 делений соответствует измеряемой величине в 400 В. Однако в графиках такого типа более важной представляется информация о тренде, чем об абсолютных значениях.

График содержит 240 делений по ширине и 10 делений по высоте. В момент открытия окно настроено на вывод данных, начиная с текущей даты, т.е. с 00:00:00 часов текущих суток, до 00:00:00 часов следующих суток. С помощью экранной кнопки *Select period* можно задать разные интервалы, и, тем самым, изменить разрешение по горизонтальной шкале.

Если в базе данных нет записей, относящихся к определенному периоду, например, вследствие неактивности ПО, то на графике этому будет соответствовать прямая линия темного цвета, соединяющая два конца информативной трассы.

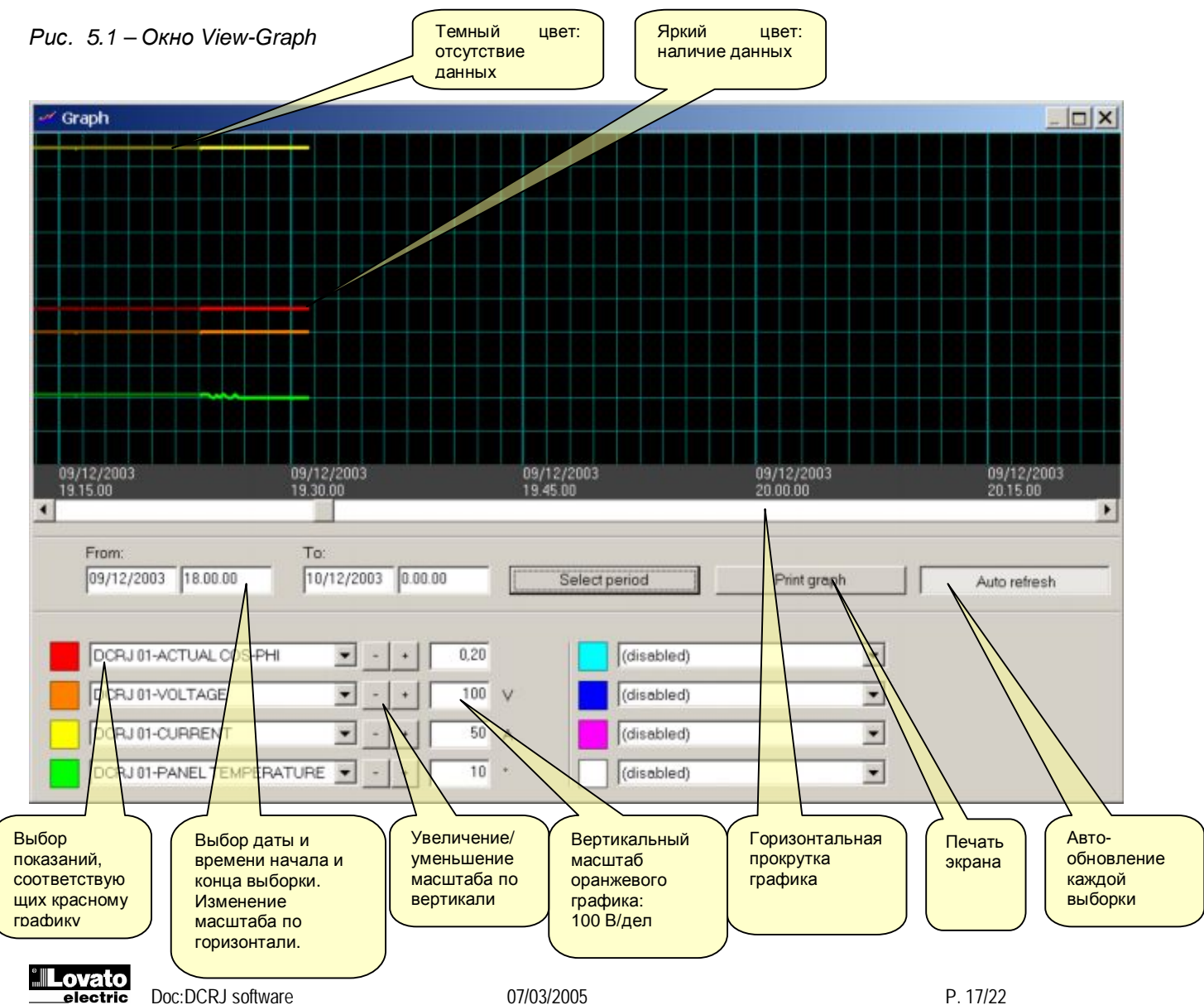

# Журнал событий

Окно журнала событий показывает прошедшие состояния системы; имеется возможность отслеживать последние 40 событий с указанием даты и времени. История событий заносится в неразрушаемую память, и сохраняется даже при отключенном питании. Регистрируются следующие события:

- Начало и конец тревоги
- Изменение режима управления
- Изменение параметров настройки
- Включение/отключение режима дистанционного управления
- Включение/выключение питания
- Обновление значений МАХ
- Обнуление значений МАХ

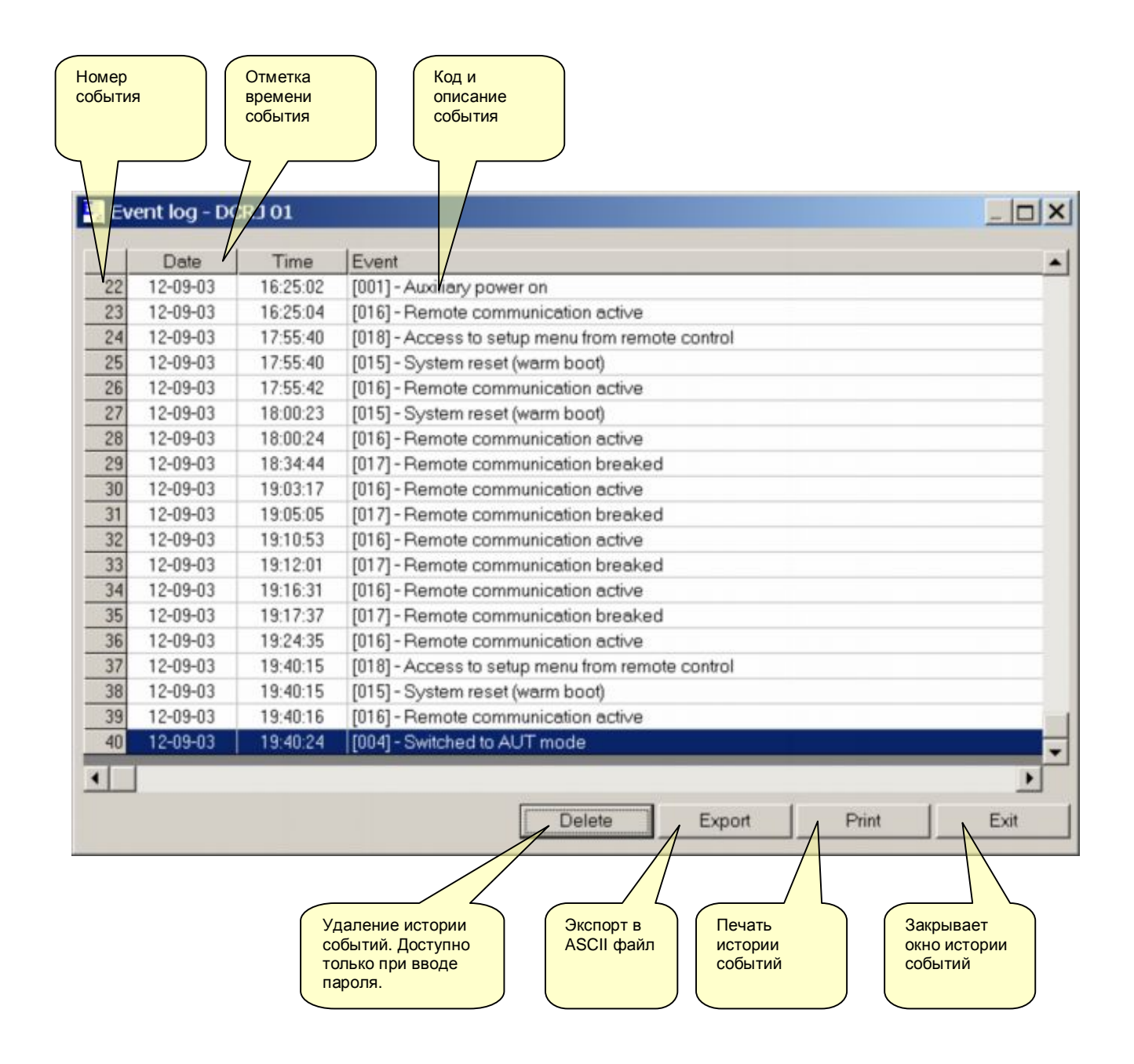

# БПФ-анализ гармоник

lectric

Данная функция позволяет выводить в реальном времени данные БПФ-анализа напряжения и тока. Выводится содержание гармоник (с 2<sup>ой</sup> по 31<sup>ую</sup>), а также суммарный коэффициент нелинейных искажений СКНИ (THD=Total Harmonic Distortion) в числовом и графическом виде.

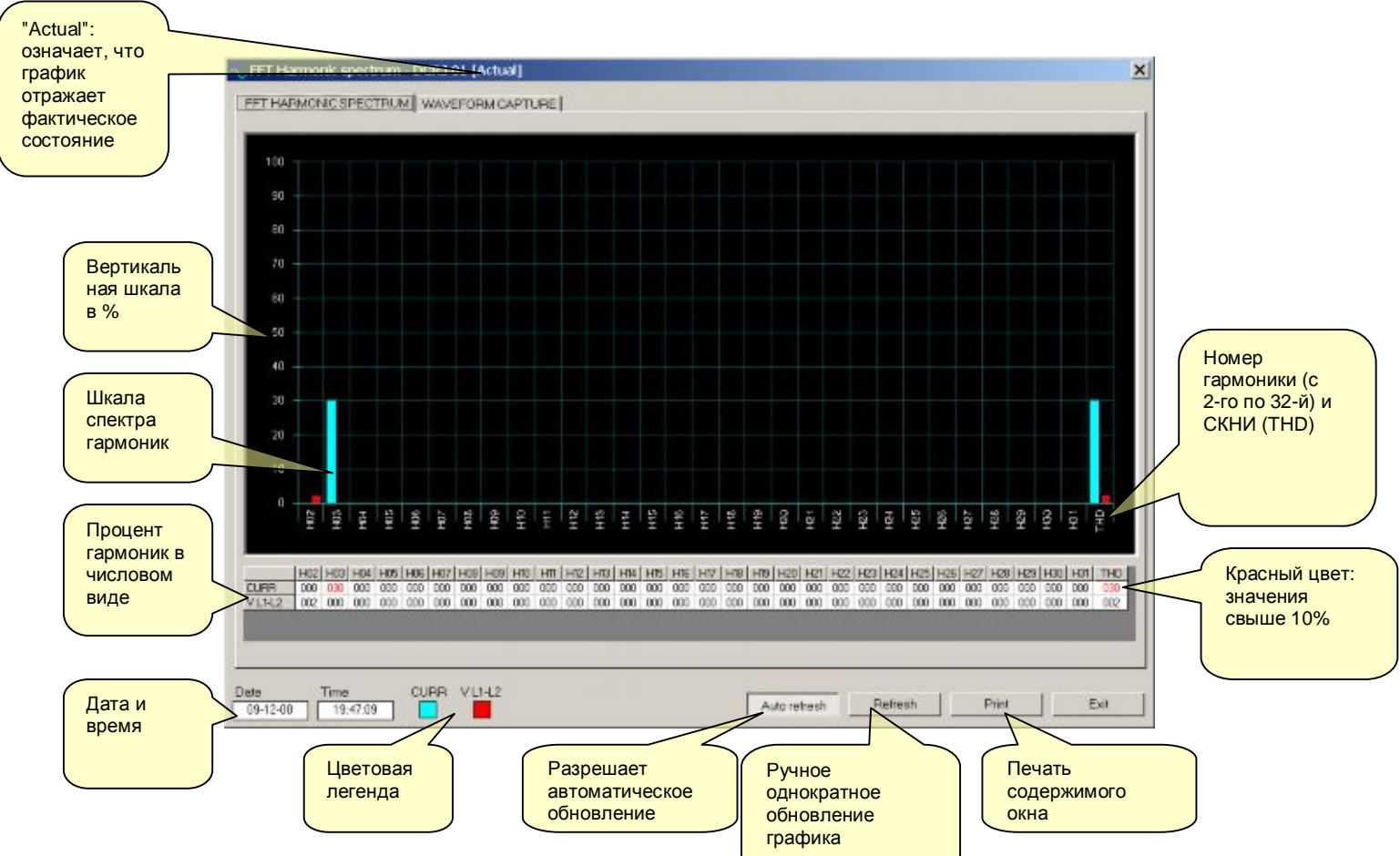

На второй странице окна (по вкладке Waveform capture) можно вывести осциллограммы напряжений и токов, которые обновляются с периодом примерно в одну секунду.

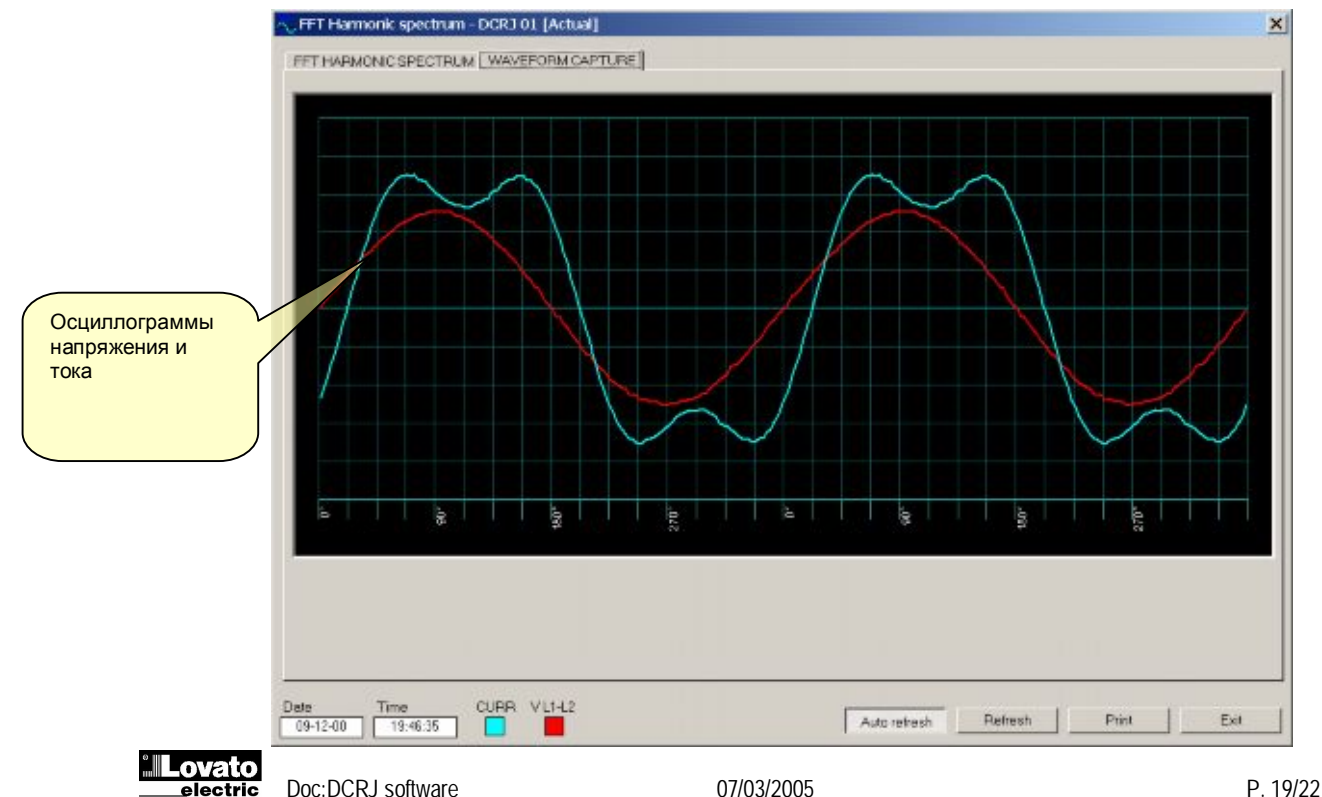

# Выбросы нелинейных искажений

В данном окне выводятся данные по выбросам нелинейных искажений за последнюю неделю – по одному событию в день, соответственно, Event-0 (сегодня), Event –1 (вчера) и до Event –6 (шесть дней назад). Последней выводится панель EVENT-HI, показывающая событие с наиболее высоким значением из всех зарегистрированных.

С помощью соответствующих параметров в меню Function setup можно задать виды измерений, по которым будет производиться регистрация гармонических искажений, назначить порог и время задержки (см. инструкцию по эксплуатации DCRJ.

По каждому событию – выбросу нелинейных искажений – можно вывести:

- Дату и время события
- Максимальное значение
- Общая продолжительность за день
- Данные БПФ анализа
- Осциллограммы

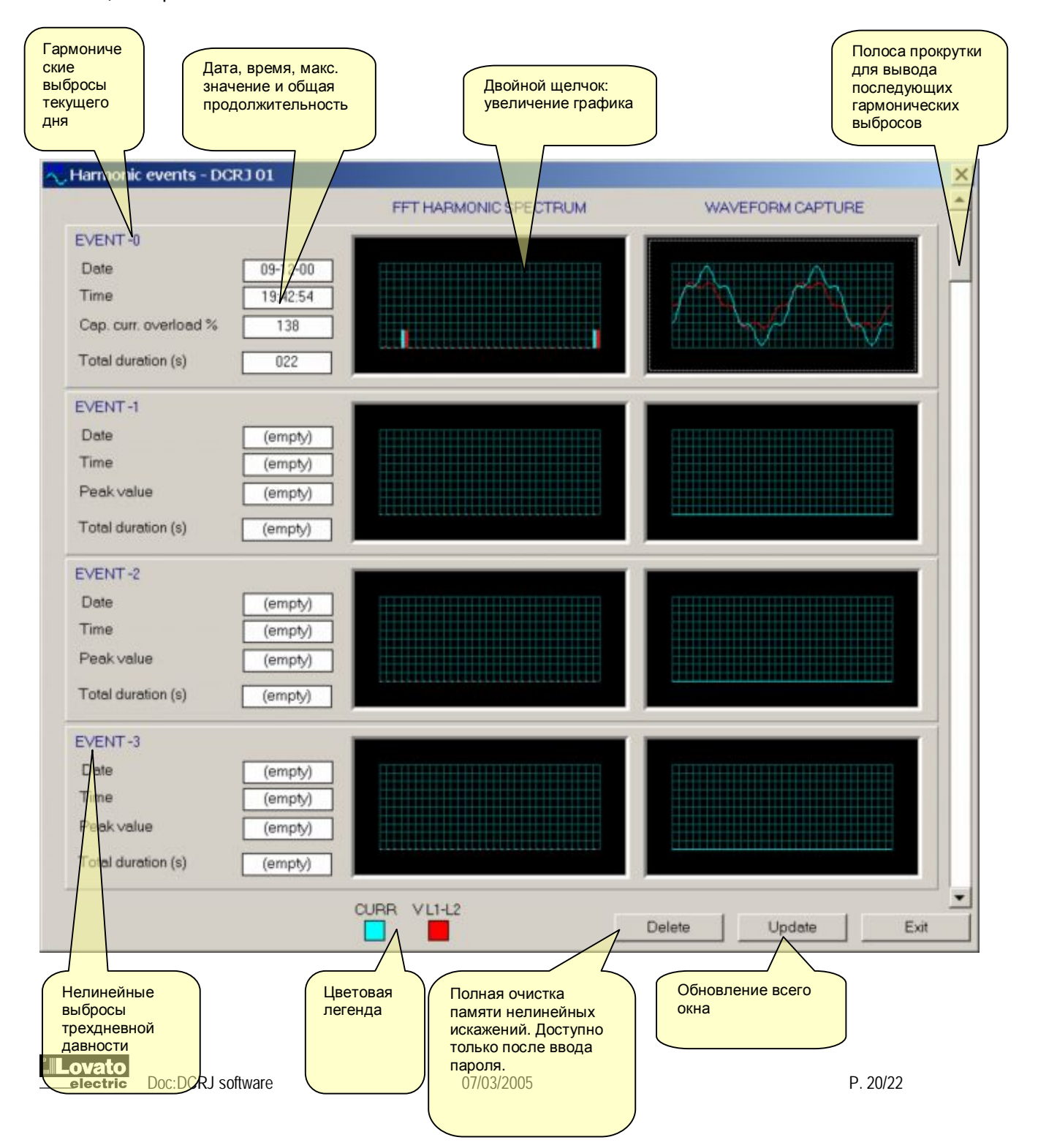

## Меню инструментов

## Тестирование конденсатора

Функция тестирования конденсатора (*Capacitor test*) разработана и поставлена изготовителями панели ККМ в целях облегчения ее проверки. Тесть проходит за один цикл, в течение которого все ступени поочередно активируются, а их мощности сравниваются с величинами, заданными в параметрах настройки.

В тест входят следующие процедуры:

- Проверка правильности подключения прибора
- Проверка функционирования полной цепи каждой ступени (внутреннее реле, проводка, контактор, предохранители и т.д.)
- Проверка мощности конденсаторных секций, определение разрешенных допусков
- Автозагрузка файла, содержащего все настройки для текущего типа панели
- Печать результатов теста

## Порядок запуска теста:

1. Подготовьте файл с параметрами, соответствующими панели, которую собираетесь тестировать. В файл должны входить параметры ступени (ступень наименьшей мощности, номинальное напряжение, значения коэффициентов по каждой ступени). В дальнейшем файл можно использовать и для других панелей с теми же данными.

Примечание: Данные первичной обмотки СТ (параметр P.01) в этот файл заносить не обязательно, поскольку они в данной фазе тестирования не используются. Так, если требуется быстрая настройка СТ (меню *Fast setting of the CT,* см. инструкцию по эксплуатации DCRK), то параметр P.01 нужно оставить на значении OFF.

- Подготовьте полнофункциональную и включенную электрическую панель с эквивалентной нагрузкой и внешним СТ, подключенным на вход амперметра DCRK, чтобы изменения реактивной мощности, вызванные функционированием ступеней, отражались в показаниях регулятора. Полярность включения СТ нужно проверить вручную (только при первоначальном запуске испытательной схемы), так как на стадии теста автоматическое распознавание подключения СТ не задействовано.
- 3. Активируйте тест конденсатора, щелкнув в меню *Instruments-Capacitor test*. Откроется следующее окно:

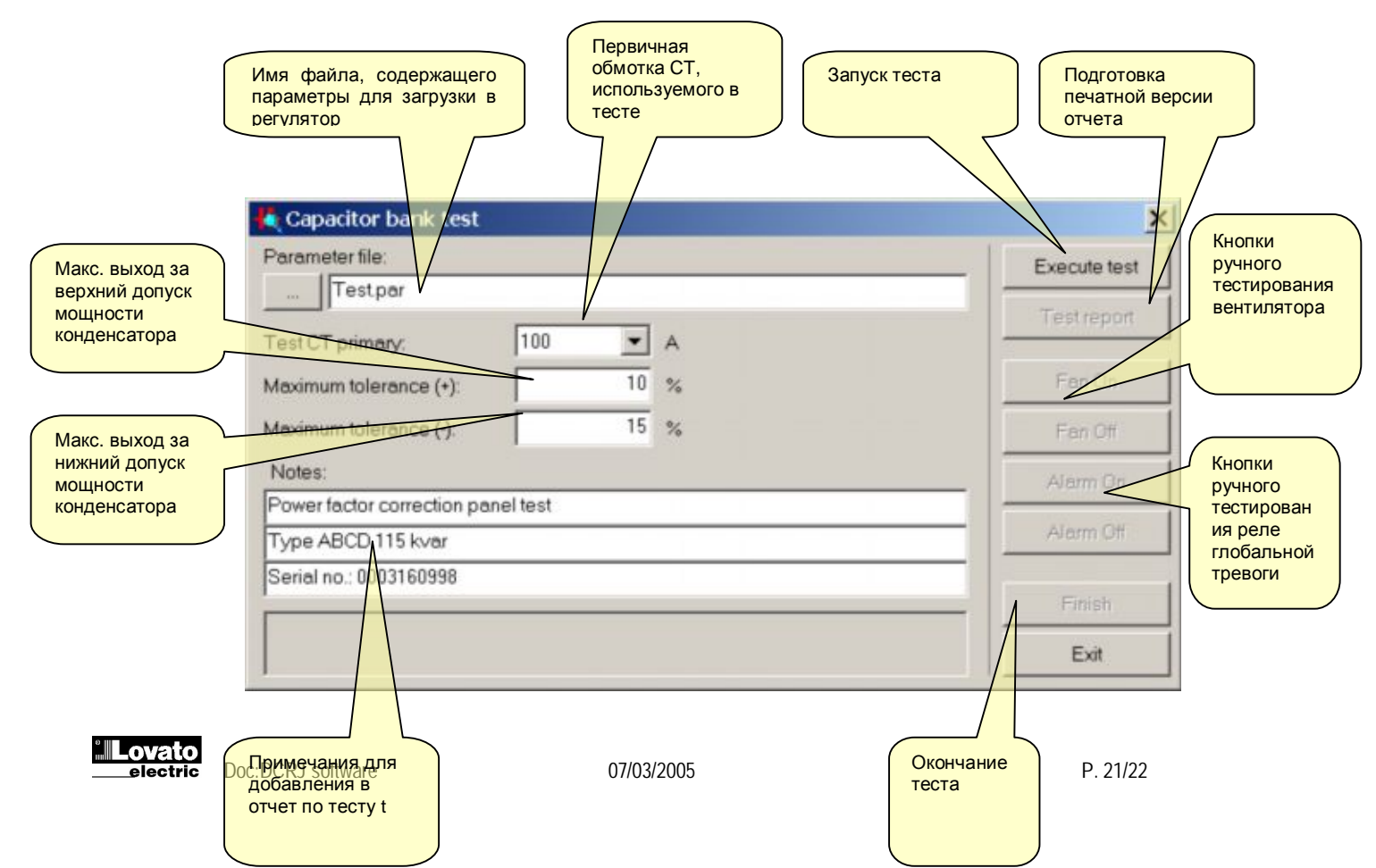

- 4. Укажите имя загружаемого файла (п. 1.) в окне Parameters file.
- 5. Укажите в окне *Test primary CT* параметры первичной обмотки CT, который используется в данном тесте.
- 6. Укажите допустимый процентный допуск на измеряемую мощность конденсаторов. Для выполнения теста необходимо, чтобы разность между мощностями всех конденсаторных секций и номинальным значением мощности, указанным в файле, находилась в пределах этого допуска.
- 7. Сделайте подборку примечаний (полная мощность, серийный номер и т.п.)
- 8. Щелкните кнопку запуска теста *Run test*. Программа загрузит необходимые параметры в DCRK и подключит на несколько секунд каждую секцию, измеряя при этом реактивную мощность. Данные теста появятся в главном окне. По каждой ступени будут выведены зеленые или красные окна, показывающие, что мощность находится, соответственно, в заданных пределах или выходит за них.
- 9. Если ступени запрограммированы с указанием (в файле) вентилятора или глобальной тревоги, то их можно оттестировать вручную при помощи специальных кнопок.

| Didit Remote contr<br>ex Passeud Oral | ol<br>Aratar No             | de Garrie   | reality 8 | a an offen | Rope |      |                   |                 |          |         | -151          |
|---------------------------------------|-----------------------------|-------------|-----------|------------|------|------|-------------------|-----------------|----------|---------|---------------|
| 11 - HS 🔹 🕼 🐉                         | 58 Br 23 B                  | 00000       | i 🗖 🗄 🗸   | 실용적        | 444  | ٤    |                   |                 | 7        | CRU 11  | 2             |
| Lovato                                | DCRJ Remote control 400 V   |             |           |            |      |      | CAP OMPL<br>102 % | 0URREN<br>477.0 |          | 013     | TEMP<br>021*C |
| • ACTUAL COSIPHI                      | PI                          | HASEANG     | EDISPLACE | MENT       |      |      |                   |                 |          |         |               |
| 094                                   | - Capabilio                 | r bank teu  |           | 1          |      | 1.1  |                   |                 | ×I       |         | - 100         |
| OFTOOMT CORD                          | Parameter                   | £           |           |            |      |      | 1                 | Executed        | 110      |         |               |
| SETTONICUST                           | Tad                         | be.         |           |            |      |      |                   | Liother.        |          |         | 10            |
| 0.35                                  | Test CT pre                 | ety.        | 111       | • ^        |      |      |                   |                 |          | _       | - 50          |
| M 1                                   | Maximum talevance (-): 10 % |             |           |            |      |      |                   | 100.00          |          | - 0     |               |
| WEEKAWGPE                             | Nobes                       | erance Ft   | -         | 17 28      |      |      | 1                 | Dance           |          | -       |               |
| 854                                   | Fowerfacto                  | retrections | ter lene: |            |      |      | 0-                | - oni-          |          |         |               |
|                                       | Type ABCO                   | 115 kota    |           |            |      |      | -                 | Anns            | <u>`</u> | рл –    |               |
| STUPOL                                | arran                       | ACTIVITY 1  | _         |            | _    |      | _                 | 177.17          |          | 1 FAN   | ALARM         |
|                                       |                             | TES         | T P/      | ASSE       | ED ( | DK   |                   | Evit.           |          |         |               |
| Kvar 100                              | 21.0                        | 46.6        | 40        |            | 40.0 | 0.0  | 0.0               | 0.0             | 0.0      | - 1     | -             |
| Pwiss Date                            |                             |             | -         |            |      | U%   | 3%                | 1%              | 1%       |         |               |
| Time CCCC                             | 1100                        | 1111        |           | LILL       | ULL  | 1000 | 0000              | 00.00           | 0000     | 0110    | 1111          |
| n our                                 | M OST                       | H ULT       | H 947     | n 001      | n w  | N OV | N ON              | N DUI           | ND       | n m 007 | BH ULF        |
|                                       |                             |             |           |            | -    |      |                   | -               | -        |         |               |
| CH412 H0400                           | UNUNE                       | w           | W WUDE    |            |      | 6.06 | S MANDARD         |                 |          |         |               |

- 10. В конце теста (если он прошел), можно вывести отчет, щелкнув по Test Report.
- 11. Отчет можно распечатать и приложить к панели, или сохранить в файл.

### Блокировка и разблокирование клавиатуры

Данная функция блокирует/разблокирует клавиатуру передней панели, что позволяет предотвратить несанкционированный доступ к настройкам, очистке памяти и т.п. (см. инструкцию по эксплуатации DCRJ).

#### Меню начальной установки (Reset)

С помощью меню начальной установки можно удалить данные из долговременной (неразрушаемой) памяти прибора DCRJ. Меню начальной установки доступно только после ввода пароля. Из меню можно обнулить следующие объекты:

- Значения "МАХ" измеренных данных
- Осредненные за неделю значения коэффициента мощности
- Показания счетчика операций со ступенями
- Время работы ступеней
- Память журнала событий
- Память событий всплесков нелинейных искажений

В случае, когда в DCRJ задействована функция *Step trimming* (подстройка ступени), можно восстановить величину исходной мощности ступени с помощью предназначенной для этого команды *Restore step original power*.

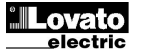

Doc:DCRJ software